レイアウト指示 ※「レイアウト指示」は本誌のご契約がある方のみになります。 担当営業マンにお問合せ下さい

本誌媒体の物件レイアウト作業と入稿を行うページになります。

## 1 レイアウト画面へアクセス

トップ画面のグローバルナビ『レイアウト』か、 ショートカットメニューの『本誌レイアウト』をクリックして、 レイアウト画面へ移動します。

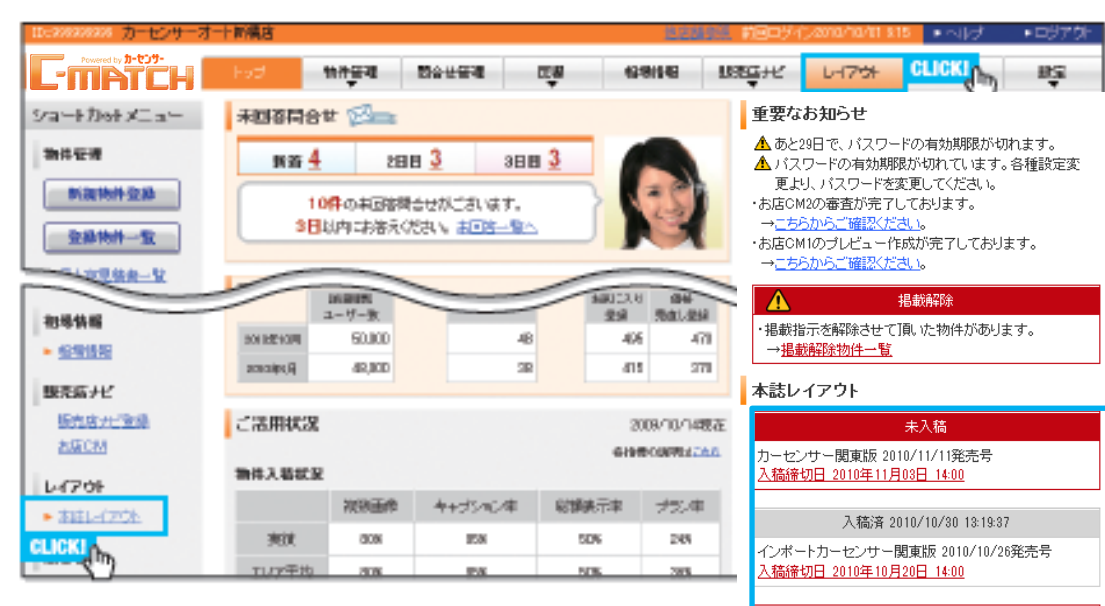

カーセンサー東北版 2010/07/24発売号 <u>入稿締切日 2010年07月13日 18:00</u>

CLICK!

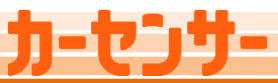

Powered by 7-205-

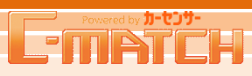

►ログアウト

設定

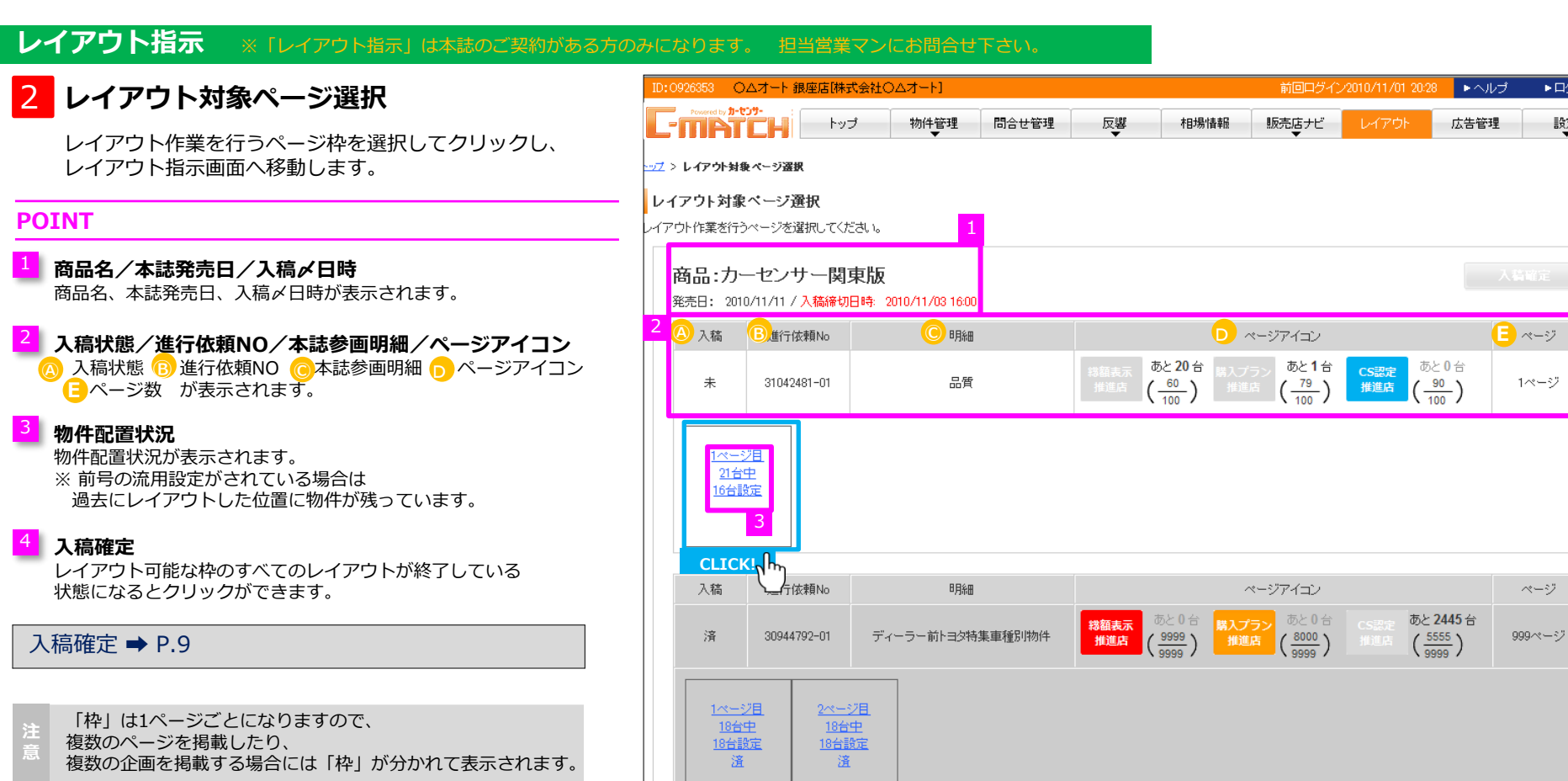

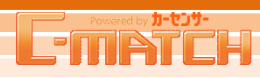

### レイアウト指示 ※「レイアウト指示」は本誌のご契約がある方のみになります。 担当営業マンにお問合せ下さい。

## 3 レイアウト指示画面

この画面では「表示物件の絞り込み」「物件リスト」「レイアウト」 の3つが表示されます。 また「レイアウト」画面上部には、ページを選択する枠も表示されます。

#### POINT

#### 表示物件の絞り込み

条件を指定して物件の絞り込み、並び替えができます。 また他店舗参照権限がある場合は他店舗の物件を表示 することもできます。

#### 物件リスト

上記で指定した条件の物件一覧が表示されます。

#### 3 ページ選択枠

複数ページに掲載する場合はここからレイアウトするページを選択します。 ●レイアウト印刷:レイアウトした内容を印刷できます。 ②保存:レイアウトした内容を保存できます。
※ブロック、明細、媒体が異なる場合はこちらには表示されません。

#### 🧧 レイアウト

物件を配置できるエリアです。 ●ブルーのコマには物件を配置できます。 ●グレーのコマには物件の配置はできません。 ●オレンジのコマはコマサイズを変更する時に、選択されているコマです。

#### コマサイズを変更する ➡ P.6

#### 5 本誌天アイコンの表示・非表示

進行内にレイアウトされた物件が、各アイコン(総額表示、プラン、認定)の80%以上に達す ると、アイコンに色が付き、本誌上でアイコンが表示されます。 物件を入れ替えするなどして、80%未満になった場合、再びグレーとなります。

「あと○○台」と80%になるまでの台数を表記 →80%を超えると「0台」になり、文字が薄くなります

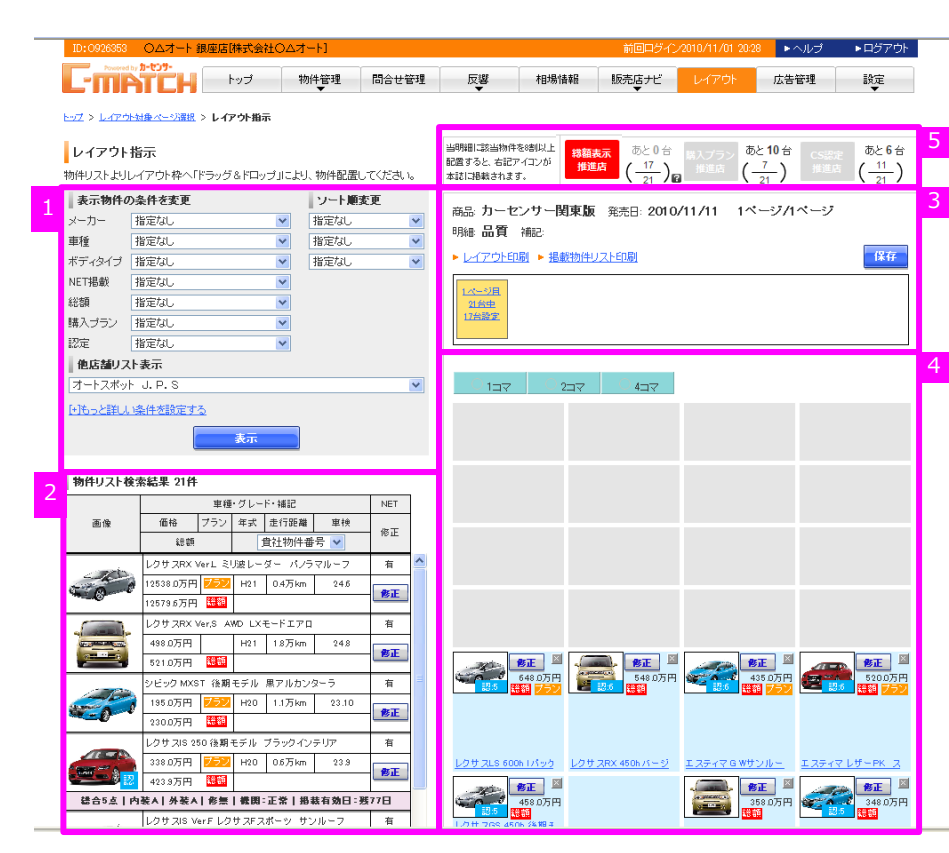

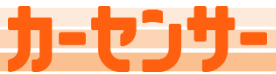

4

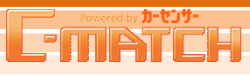

#### レイアウト指示 担当営業マンにお問合せ下さい。

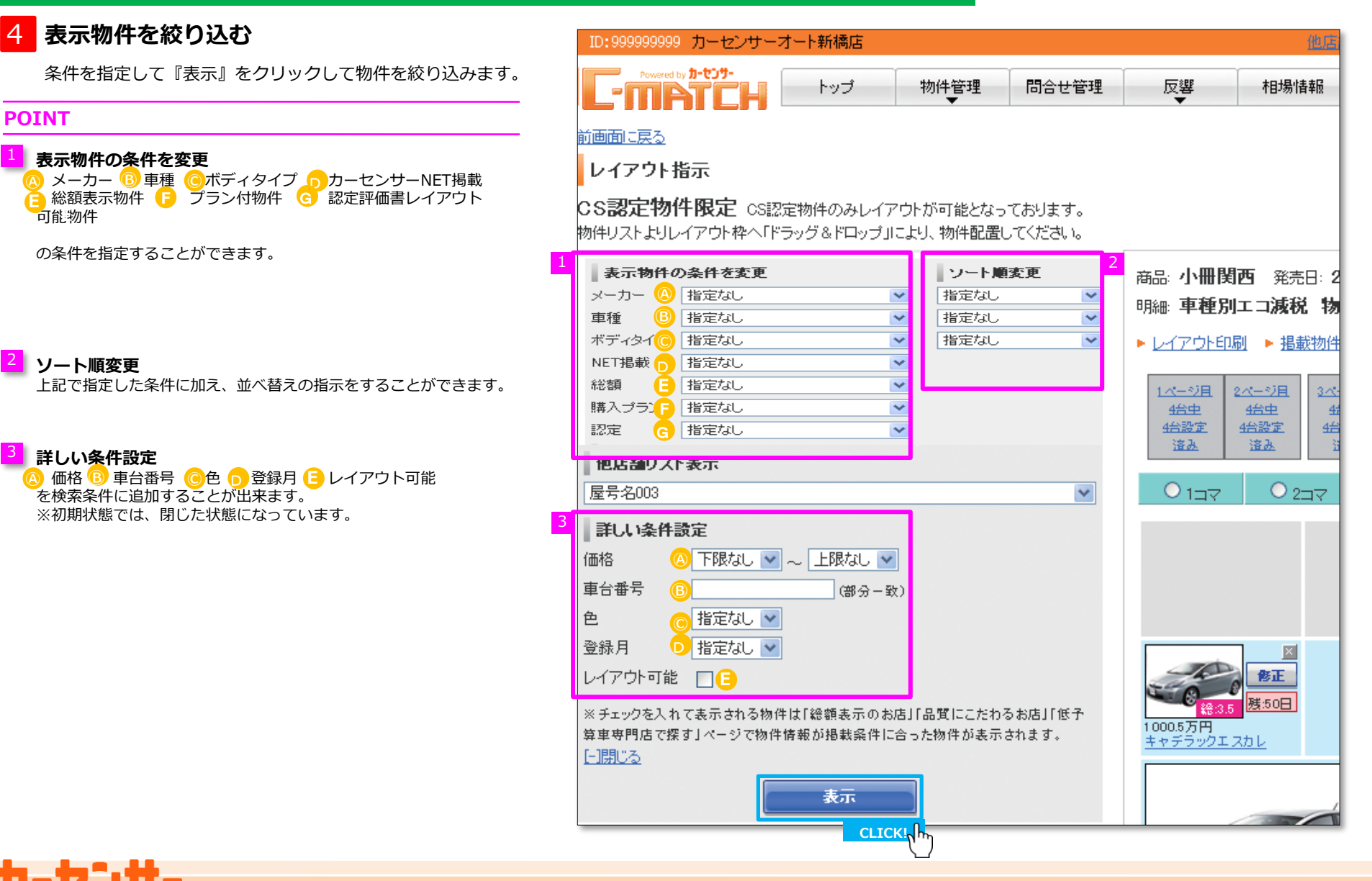

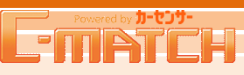

### レイアウト指示 ※「レイアウト指示」は本誌のご契約がある方のみになります。 担当営業マンにお問合せ下さい。

## 5 レイアウト指示

レイアウト作業を行います。 左の物件リストの中からレイアウトしたい画像を選び、 ドラッグ&ドロップでコマに移動させます。※総額未入力物件は移動できません。 内容を入力したら『保存』をクリックします。

#### POINT

#### 物件リスト

"プルダウン"をクリックして、この欄に表示する内容を ●貴社管理番号 ❷店舗名 ●車台番号 の中から選択することができます。

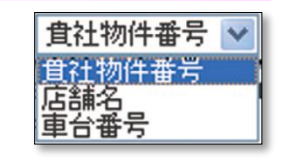

### 2 レイアウト

ブルーの箇所に物件を配置できます。

修正を押すと物件登録画面に移動し、物件情報を修正することが可能です。 Xを押すと配置の取りやめができます。 車種名のリンクを押すと物件詳細ポップアップが開きます。 ※グレーの箇所には物件の配置はできません。 ※すでに配置されているコマの上に物件を配置するとエラーが表示されます。 配置された物件をクリアして、再度配置しなおしてください。

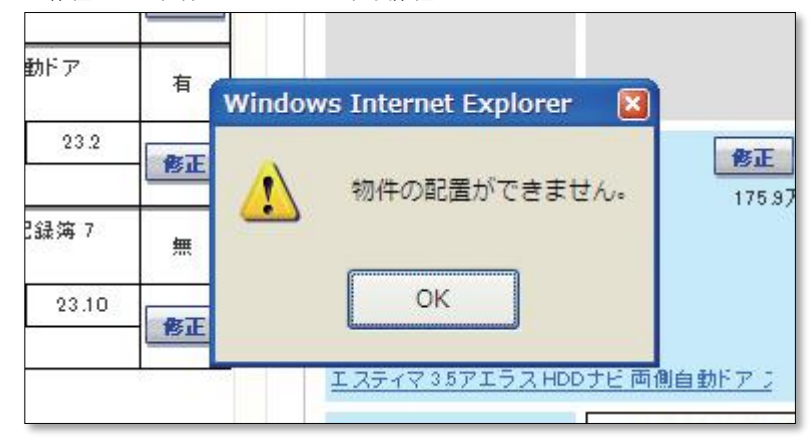

| :9999999999                | カーセンサ                  | トーオート新            | 補店                    |                     |                   |                             | 他店台                           | <u>#参照</u> 前回ログイ | ()/2010/10/01 915        | ▶ヘルプ                     | ▶ログアウト              |
|----------------------------|------------------------|-------------------|-----------------------|---------------------|-------------------|-----------------------------|-------------------------------|------------------|--------------------------|--------------------------|---------------------|
| Pospel to                  | TTH                    | ł                 | ップ                    | 物件管理                | 問合せ管理             | 反響                          | 相場情報                          | 販売店ナビ            | レイアウト                    | 広告管理                     | 設定                  |
| 面に戻る                       |                        |                   |                       |                     |                   |                             |                               |                  |                          |                          |                     |
| ィアウト指                      | 眎                      |                   |                       |                     |                   |                             |                               |                  |                          |                          |                     |
| おおおいていていていています。<br>おりストよりレ | <b>牛限定</b> c<br>イアウト枠へ | S認定物件。<br>「ドラッグ8  | のみレイアウ<br>iドロップJIこ。   | 가が可能となっ<br>とり、物件配置し | ております。<br>ってください。 |                             |                               |                  |                          |                          |                     |
| 表示物件の                      | 条件を変更                  |                   |                       | ソート順                | 変更                | 商品:小冊開                      | 西 登志日: 20                     | 310/12/31        | 1ページ/10ペー                | 7                        |                     |
| -カー 🔅                      | メルセデス・                 | ベンツ               | ~                     | NET掲載な              | il 💌              | 明細車種別                       | コーズの現代物                       | 件補記              |                          | 5                        |                     |
| 锺                          | ドシリーズワ                 | ゴン(90年1           | 2月~9 💌                | NET掲載な              | il 💌              | ▶ レイアウト印                    | 圆 ▶ 掲載物件                      | ノスト印刷            |                          |                          | 保存                  |
| ディタイプ し                    | ビックアップ                 | トラック              | ~                     | NET掲載な              | it 💌              |                             |                               |                  |                          | _                        |                     |
| 11招款 [                     | NET語載730               |                   | ~                     |                     |                   | <u>1ページ目</u><br>4台史         | <u>2ページ目</u><br><u>4台中</u> 4台 | <u>少日</u><br>(史  | 4-3-                     | <u>◇日</u><br>史           | <u>4ページ用</u><br>4台史 |
| AE []                      | B/E/A/O                |                   |                       |                     |                   | 4台設定<br>造み                  | 4台設定 4台注<br>注入 注              | <u>87</u><br>2   | <u>4台</u> 道              | <u>87</u>                | 4台設定<br>道改          |
| 地店舗リスト                     | 表示                     |                   |                       |                     |                   |                             |                               |                  |                          |                          |                     |
| 专名003                      |                        |                   |                       |                     | *                 | 01⊐⊽                        | € 2⊐マ                         | ♥ 4⊐マ            |                          |                          |                     |
| 詳しい条件書<br>(*)              | 安定                     |                   | P#+1                  |                     |                   |                             |                               |                  |                          |                          |                     |
| 后<br>公录号                   | ト限なし                   | <u>▼</u> ~ 上      | NRGU 💌                |                     |                   |                             |                               |                  |                          |                          |                     |
| 01875                      | 指定加工                   | v                 | 」(部分一致)               |                     |                   |                             |                               |                  |                          |                          |                     |
| 錄月                         | 指定なし                   | ~                 |                       |                     |                   |                             |                               |                  |                          |                          | 121                 |
| イアウト可能                     |                        |                   |                       |                     |                   | -4                          | ØE                            |                  |                          | -                        | BE                  |
| チェックを入れ                    | て表示される                 | 物件は「総領            | 摘表示のお店.               | 「品質にこたわ             | るお店」「低予           |                             | 援:60日                         |                  |                          | - 0                      |                     |
| 車専門店で探<br>開 "ろ             | す」ページで                 | 物件情報が             | 掲載条件に合                | った物件が表示             | されます。             | 000.5万円<br>キャデラックエ          | <u>201</u>                    |                  |                          | 1000.6万<br><u>キャデラ</u> ・ | H<br>ックエスカレ         |
| 171.2.02                   |                        |                   |                       |                     |                   |                             |                               | ×                |                          |                          |                     |
|                            |                        |                   | हैन                   |                     |                   |                             |                               | SIE READ         |                          |                          |                     |
|                            |                        |                   |                       |                     |                   | 4                           | -4-                           |                  |                          |                          |                     |
| サイリスト検                     | 索結果10f                 | 4                 |                       |                     |                   | - 60                        | 6                             | 8                |                          |                          |                     |
|                            |                        | 車種・グ              | レード・捕記                |                     | NET               |                             |                               |                  |                          |                          |                     |
| 画像                         | 価格                     | 年式                | 走行跟                   | 離車検                 | 修正                |                             | -                             | 總3.5             |                          |                          |                     |
|                            | 经额                     |                   | 貴社物件番                 | 号 🖌                 |                   | 000.5万円<br>キャデラックエ          | <u>201</u>                    |                  |                          |                          |                     |
|                            | アルファー                  | F G2.4AXLE<br>년5: | iD 後期1 オー 1<br>モニター   | ナ純正HDDナ             | NET               |                             |                               |                  |                          |                          |                     |
| 00                         | 170.8万円                | H20               | 10.5万km               | 围内未登録               | AT                |                             |                               | 修正               | 500                      |                          | 修正                  |
|                            | 170.8万円                |                   | あいうえおかき               | きくけこ                | BIL               | 4                           | -4-                           |                  | <del>2005万円</del>        |                          |                     |
|                            | アルファー                  | F G2.4AXLE        | ED 後期1 オー 1<br>モニター   | ナ純正HDDナ             | NET               |                             | 6                             | 8                | 7/1/77-F G3.0h           | <u>15 幹ビ正</u>            | pal.                |
| 00                         | 170.8万円                | H20               | 10.5万km               | 国内未登録               |                   |                             |                               |                  | -4                       |                          | 修正                  |
|                            | 170.8万円                |                   | あいうえおかき               | きくけこ                | BI                | <u> </u>                    |                               | £8:3.5           | SEC                      |                          | ₩.50日               |
|                            | アルファー                  | F G2.4AXLE        | ED 後期1 オー・            | ナ純正HDDナ             | NET               | 15万円<br>ラックエ                | <u>2010</u>                   |                  | 1000.5万円<br>アルファード G3.0N | 15 种正                    |                     |
| 00                         | 170.8万円                | H20               | 10.5万km               |                     |                   |                             |                               |                  |                          |                          |                     |
| 0                          | 170.8万円                |                   | あいうえおかき               | - 🔤 🔤               | 修正                |                             |                               |                  |                          |                          |                     |
|                            | アルファー                  | F G2.4AXLE        | D 後期1 オー              | ナ純正HDDナ             | NET               |                             |                               |                  |                          |                          |                     |
|                            | 170.8万円                | H20               | t_ター<br>10.5万km       | 国内未登録               |                   |                             |                               |                  | 2                        |                          |                     |
| 6                          | 170.8万円                | 112.0             | あいうえおかき               | きくけこ                | 修正                |                             | 0 277                         | 0 437            | 3                        |                          |                     |
|                            | アルファー                  | F G2.4AXLE        | D 後期1 オー              | ナ純正HDDナ             | NET               | (元):                        | 約ま[発売日から(                     | 可日間評価書有対         | 期限が残っている                 | いの日数です。                  |                     |
| 4                          | 170.07507              | E5-               | 10FF-                 | 国由主政内               | +                 | <ul> <li>※現時点で有効</li> </ul> | 幼期限が切れてい                      | なくても、「発売日        | に有効期限が切れ                 | ているいものはレ                 | イアウトできま             |
|                            | 170.8万円                | HEU               | 10.5.7 km<br>あいうえおかき  | 国内未望録<br>封けこ        | 修正                | せん。                         |                               |                  |                          |                          |                     |
|                            | アルファー                  | F G2.4AXLE        | iD 後期1 オー             | ー<br>ナ純正HDDナ        | NET               |                             |                               |                  |                          | - 15/01/                 | 7 保存                |
| 4                          |                        | Es.               | モニター                  |                     | NET               |                             |                               |                  |                          | -1899                    |                     |
|                            | 170.8万円                | H20               | 10.5万km<br>あいろえおか*    | 国内未登録<br>\$くけこ      | 修正                |                             |                               |                  |                          | C                        | LICK!               |
|                            | アルファー                  | G2.4AXLE          | D 後期1オー               | ナ純正HDDナ             | +                 |                             |                               |                  |                          |                          |                     |
| 4                          |                        | E2                | モニター                  |                     | NET               |                             |                               |                  |                          |                          | <u>۲</u>            |
| 0                          | 170.8万円                | H20               | 10.5万km               | 国内未登録               | 修正                |                             |                               |                  |                          |                          |                     |
|                            | 170.8万円                | 5 02 4 AVC 7      | あいうえおかき<br>の (4) 切りまし | またした。<br>###正知りの#   |                   |                             |                               |                  |                          |                          |                     |
|                            | 11077-                 | r 02.4AXLE<br>년5: | :レ18期1オー<br>モニター      | J ¥81EHDD J         | NET               |                             |                               |                  |                          |                          |                     |
| 0 0                        | 170.8万円                | H20               | 10.5万km               | 国内未登録               | <b>B</b> T        |                             |                               |                  |                          |                          |                     |
| ~                          | 170.8万円                |                   | あいうえおかき               | きくけこ                | - SIL             |                             |                               |                  |                          |                          | ページトップへ             |
|                            |                        |                   |                       |                     |                   |                             |                               |                  |                          |                          |                     |

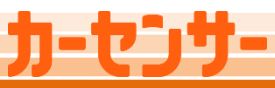

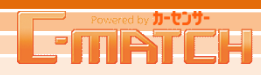

### レイアウト指示 ※「レイアウト指示」は本誌のご契約がある方のみになります。 担当営業マンにお問合せ下さい

## 5 レイアウト指示 つづき

#### POINT

### <sup>3</sup> コマサイズ変更

配置する枠のコマサイズを変更することも可能です。

| © 1⊐7 | 0 2⊐マ | ○ 4⊐マ |
|-------|-------|-------|
|-------|-------|-------|

1号または2号前に全く同じページ数、 フリー部段数で掲載されていた場合、 そこで配置されたレイアウトがそのまま残って表示されます。 ※複数店舗掲載の場合は順番も同じでなければなりません。

#### 意 売約済み物件は歯抜けになって表示されます。

レイアウト枠に配置された物件は物件リストから外れます。 別のページや枠で既にレイアウトされている物件は リスト上に表示されませんのでご注意ください。

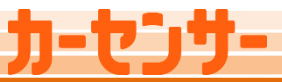

レイアウト指示 ※「レイアウト指示」は本誌のご契約がある方のみになります。 担当営業マンにお問合せ下さい

## Column

### レイアウトコマサイズを変更する

物件のコマサイズを変更することができます。既に配置されている物件のコマサイズも変更することができます。 変更したいコマを選択すると、選択したコマがオレンジ色になります。

| (後元)<br>後元<br>後元<br>後元<br>後元<br>後元<br>後元<br>後元<br>後元<br>後元<br>後元                                                             |                                                                                          |                        | → | +)<br>梁 |
|----------------------------------------------------------------------------------------------------|------------------------------------------------------------------------------------------|------------------------|---|---------|
| ()<br>あ正<br>またデラックエスカレ                                                                                                    | <u>2005万円</u> アルファード G3.0MS 純正     10005万円 アルファード G3.0MS 純正     10005万円 アルファード G3.0MS 純正 | 図<br>修正<br>修正<br>残:50日 |   |         |
| <ul> <li>1コマ</li> <li>2コマ</li> <li>4コマ</li> <li>残**目の数字は「発売日から何日間評価書有効!</li> <li>※現時点で有効期限が切れていなくても、「発売日」<br/>せん。</li> </ul> | 期限が残っているか」の日<br>こ有効期限が切れている。                                                             | 数です。<br>ものはレイアウトできま    |   |         |

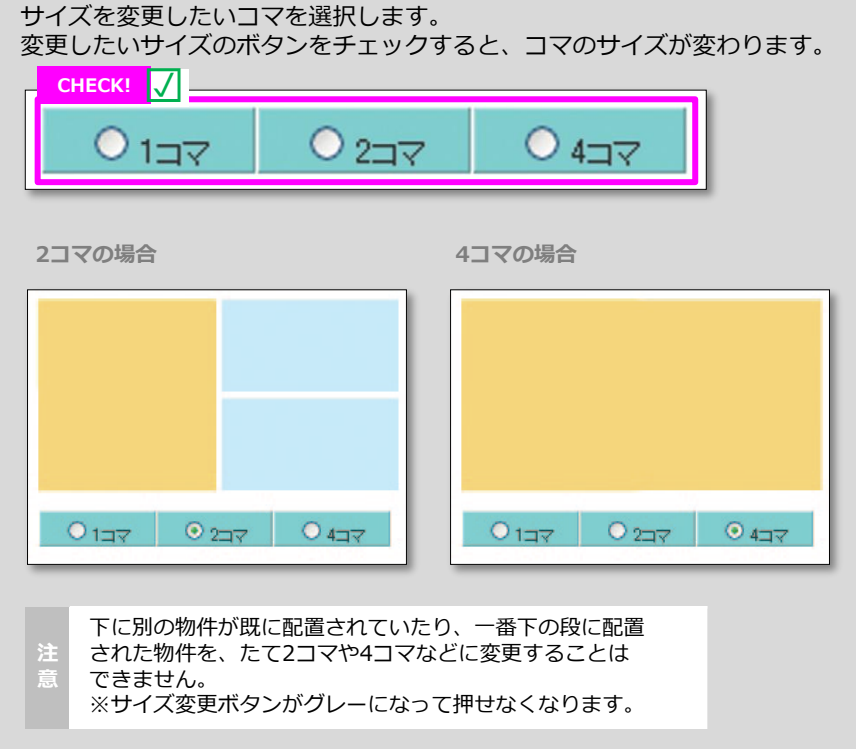

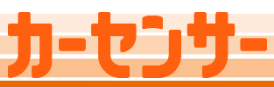

リーセンサー

L-MP

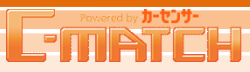

### レイアウト指示 ※「レイアウト指示」は本誌のご契約がある方のみになります。 担当営業マンにお問合せ下さい

## 6 保存完了画面

保存完了後、続けて他のページのレイアウト または入稿を確定する場合は 『レイアウト対象ページ選択画面へ』をクリックします。

#### POINT

#### 1 保存内容確認

保存した内容を確認したい場合は 『保存したページへ』をクリックします。

| ID:999999999 カーセンサーオート新橋店 前回ログイン2010/08/23 11:29 ▶ヘルプ ▶ログアウ |            |                                     |       |      |      |       |       |      |    |  |  |
|-------------------------------------------------------------|------------|-------------------------------------|-------|------|------|-------|-------|------|----|--|--|
| F-match                                                     | トップ        | 物件管理                                | 問合せ管理 | 反響   | 相場情報 | 販売店ナビ | レイアウト | 広告管理 | 設定 |  |  |
| レイアウト保存完了<br>レイアウトを保存しました                                   |            |                                     |       |      |      |       |       |      |    |  |  |
| 商品                                                          | 発売日        | 進行                                  | No    | 日月糸田 |      |       |       | 補記   |    |  |  |
| カーセンサー関東版(20300)                                            | 2010/07/24 | 2010/07/24 30631612-01 ミニバン・ワゴン・SUV |       |      |      |       |       |      |    |  |  |
| レイアウト対象ページ選択画面へ<br>保存したページへ                                 |            |                                     |       |      |      |       |       |      |    |  |  |

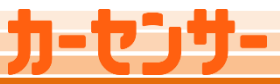

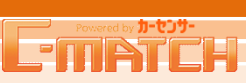

#### レイアウト指示 ※「レイアウト指示」は本誌のご契約がある方のみになります。 担当営業マンにお問合せ下さい

### 7 入稿確定

全ての物件枠を保存し終えたら『入稿確定』をクリックし、 入稿を確定します。

#### POINT

#### 1 レイアウト状況

配置可能な枠に対して全て配置されると、グレーで表示されます。 ※ 空いている枠がある場合は 『入稿確定』がクリックできなくなっています。

### 注 一度入稿確定ボタンを押しますとキャンセルができません。

意 ご注意ください。

| ID:999999999 7                    | コーセンサーオート新                                | 橋店                   |       |             |                          | 前回ログイ                        | 1/2010/08/23 11 | 129 トヘルプ                  | ▶ログアウト                     |
|-----------------------------------|-------------------------------------------|----------------------|-------|-------------|--------------------------|------------------------------|-----------------|---------------------------|----------------------------|
|                                   | - <del>109-</del><br>                     | プ 物件管理               | 問合せ管理 | 反響          | 相場情報                     | 販売店ナビ                        | レイアウト           | 広告管理                      | 設定                         |
| <u>ップ</u> > レイア・外対                | 象ページ選択                                    |                      |       |             |                          |                              |                 |                           |                            |
| <b>レイアウト対</b> 額<br>イアウト作業を行       | <b>象ベージ選択</b><br>うページを選択してく;              | だおい。                 |       |             |                          |                              |                 |                           |                            |
| <b>商品:C</b><br><sup>発売日: 20</sup> | S <b>関東</b><br>10/07/24 / <del>入稿締切</del> | 日時: 2010/07/24 18:00 |       |             |                          |                              |                 |                           | <del>انغث</del><br>۲۲. ملب |
| 入稿                                | 進行依頼No                                    | 日月糸田                 |       |             |                          | ページアイコン                      |                 |                           |                            |
| 未                                 | 31042481-01                               | 品質                   |       | 総額表示<br>推進店 | あと20台<br>60<br>100)<br>第 | プラン あと1台<br>進店 ( <u>79</u> ) | CS認定<br>推進店     | あと0台<br><u>90</u><br>100) | 1ページ                       |
| <u>1本一3</u><br>21台<br>16台語        | 2 <u>月</u><br>生<br>錠                      |                      |       | •           |                          |                              |                 |                           |                            |

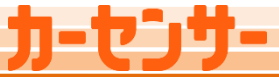

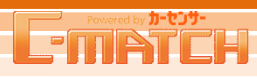

<u>印刷 [×]閉じる</u>

### レイアウト指示

## Column

### レイアウト/掲載物件リストを印刷する

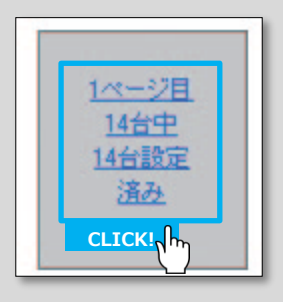

入稿済みの物件枠をクリックすると、 レイアウト印刷/掲載物件リスト印刷を選ぶ ポップアップが表示されます。 クリックするとそれぞれの印刷画面が ポップアップで開きます。 表示内容を確認し『印刷』をクリックします。

| E-mATCH Carsensor.net 01/08発掲載物件リスト 印刷 10 週辺 |                                          |                                     |                               |                     |                        |               |                      |        |        |  |
|----------------------------------------------|------------------------------------------|-------------------------------------|-------------------------------|---------------------|------------------------|---------------|----------------------|--------|--------|--|
| 把載指示                                         | 掲載指示あり                                   | ブランド                                | 指定なし                          | 出力台数                | 36台/4ページ               | .ر.           | ソート順 1<br>シート指定なしの 2 |        | 指定なし   |  |
| 車検                                           | 指定なし                                     | 車種                                  | 指定なし                          | 物件動画                | 指定なし                   | ※ソート<br>#A0け1 |                      |        | 指定なし   |  |
| 报载编码表                                        | 指定なし                                     | 仕庫                                  | 指定なし                          | 複動点面像               | 指定なし                   | 時(龍           | 町)1です。               | 3      | 指定なし   |  |
|                                              | 価格<br>支払総額                               | 車                                   | 車種 グレード・補記                    |                     |                        |               | 走行距離                 |        | 車検     |  |
|                                              | 動画                                       |                                     | コメント1                         |                     |                        |               |                      | 728    | 離コメント  |  |
| 画作                                           | 修復歷 整備 保証                                | 2                                   | メント2(本誌40                     | 治ノォーマットロマは表         | 示されません)                |               | 力ナ色                  |        | 汽车     |  |
|                                              | 車台番号                                     |                                     |                               | 12/8                |                        |               | 595/40               | ,      | リサイクル  |  |
|                                              | 貫社管理番号                                   |                                     |                               | 341 M               |                        |               | 総排気                  | ŧ      | 乗車定員   |  |
|                                              | 10000.0 万円<br>10000.0 万円                 | SLRクラス<br>レンロート                     | マクラー<br>マクラー                  | 236スポーティバッケーシ<br>ドア | ・執正HUDナビ商作             | パワー           | 12万Kr<br>24万Kr       | n      | 重輪撃備付  |  |
|                                              | 動画有り                                     | ☆PCチェック決                            | ね当社認定ロ                        | 中古車☆最長2年間走行         | 距離無制限全国保護              | Ĩ☆            |                      |        | -      |  |
| U00001978910                                 | 修無 整備別 保証<br>別                           | -                                   |                               |                     |                        |               | パールホワイト              |        | H18.06 |  |
|                                              | U00001978010                             |                                     |                               |                     |                        |               |                      | ۸T     | リ激別    |  |
|                                              | 290902209                                |                                     |                               |                     |                        |               | 2500cc               |        | 5人     |  |
|                                              | 10000.0 万円<br>10000.0 万円                 | SLRクラス<br>レンロート                     | SLRクラス マクラー<br>レンローFスター<br>ドバ |                     |                        |               |                      |        | 車検整備付  |  |
|                                              | 動画有り                                     | ★PCJェック済み当社認定中古車☆最長2年間走行距離無制限全国(経証会 |                               |                     |                        |               |                      |        |        |  |
| U00001970910                                 | 修無 整備別 保証<br>別                           | -                                   |                               |                     |                        |               | パールホワイト              |        | H18.05 |  |
|                                              | U00001978910                             |                                     |                               |                     |                        |               | インパネ4                | AT     | リ演別    |  |
|                                              | 290902209                                |                                     |                               |                     |                        |               | 2500cc               |        | 5A     |  |
|                                              | 10000.0 万円<br>10000.0 万円                 | SLRクラス<br>レンロート                     | マクラー<br>ミスター                  | 23Cスポーティバッケーシ<br>ドア | <sup>9</sup> 純正HDDナビ両側 | レイワー          | 1.2万Kr<br>2.4万Kr     | n      | 車検整備付  |  |
|                                              | 動画有り                                     | ☆PCチェック済み当社認定中古車☆最長2年間走行距離無刺限全国(経証☆ |                               |                     |                        |               |                      |        | -      |  |
| 100001978910<br>10105                        | 修無 整備別 保証<br>別                           | -                                   |                               |                     |                        |               | バールホワ                | чŀ     | H18.05 |  |
|                                              | U00001978910                             |                                     |                               |                     |                        |               | インバネ4                | AT     | リ満別    |  |
|                                              | 290902209                                |                                     |                               |                     |                        |               | 250000               |        | 5人     |  |
|                                              | 10000.0 万円<br>10000.0 万円                 | SLRクラス<br>レンロート                     | マクラー<br>ミスター                  | 23Cスポーティバッケーシ<br>ドア | 「純下HDD+F"両側            | 017-          | 1.2万Kr<br>2.4万Kr     | n<br>n | 車検整備付  |  |
|                                              | 動画有り                                     | 含PCチェック済み当社認定中古軍☆最長2年間走行距離無制限全国が総合  |                               |                     |                        |               |                      | -      |        |  |
| ບ00001978910<br><u>າຣົງພ</u> ຽ               | 修無 整備別 保証<br>別                           | -                                   | -                             |                     |                        |               |                      | Чŀ     | H18.05 |  |
|                                              | U00001978910                             |                                     |                               |                     |                        |               | インバネ4                | AT     | リ滝別    |  |
|                                              | 200002200                                |                                     |                               |                     |                        |               | 2500cc               |        | 6人     |  |
|                                              | 10000.0 万円<br>10000.0 万円                 | SLRクラス<br>レンロート                     | マクラー                          | 23Cスポーティバッケーミ<br>ドア | ジ 純正 HDDナビ両伯           | レイワー          | 1.2万Кг<br>2.4万Кг     | n      | 車模整備付  |  |
|                                              | 動画有り ☆PCチェック済み当社認定中古車☆最長2年間走行距離無制限全国(保証☆ |                                     |                               |                     |                        |               |                      |        |        |  |

| カーセンサー             | 目動車販売 神余)                                                                   | 川支店                                                                    |                                                              |      |             |       |         |
|--------------------|-----------------------------------------------------------------------------|------------------------------------------------------------------------|--------------------------------------------------------------|------|-------------|-------|---------|
| 商品                 | CS関東(20300)                                                                 | 発売日 2010/12/31                                                         |                                                              | 進行No | 99999999-01 | ページ 1 | /10ページ中 |
| 明細                 | 車種別工コ減税物件                                                                   |                                                                        |                                                              |      |             |       |         |
|                    |                                                                             |                                                                        |                                                              |      |             |       |         |
|                    | 6                                                                           | 175-<br>568:<br>584<br>1727<br>Hi44<br>614 55m                         | 1000.05円<br>1000.05円<br>リ病羽<br>修務羽<br>単純協士会<br>224多          | Ê    |             |       |         |
| 1 3 7 L 24 246D    | 0 + ETY 30 > N(+3%= 3                                                       | クルバーメジリック<br>発達DNDナビアパビバックモ<br>ドモニターを見着して特景ご                           | - 0- 4 フロン<br>観末!!!                                          | 画像未登 | 錢           | 画像未登録 |         |
|                    |                                                                             |                                                                        |                                                              | 画像未登 | 87          | 画像未發録 |         |
| tanini di un perto | 8.28<br>8.29<br>10,50<br>10-17014-00-084L-107-08<br>10-17014-00-084L-107-08 | καμη Το Του Βάριζωνασην γιου<br>Βράριζωταγκρότου παστήσα<br>Γατηγογίου | 0.18<br>0.18<br>0.18<br>0.18<br>0.18<br>0.18<br>0.18<br>0.18 | 画像未登 | 錐           | 画像未登録 |         |
| <b>画</b> 像未登;      | 8                                                                           | 画像未登録                                                                  |                                                              | 画像未登 | 銑           | 画像未登録 |         |
| 画像未翌:              | 22                                                                          | 画像未豐欽                                                                  |                                                              | 画像未登 | 81          | 画像未塑録 |         |
| 画像未登;              | it.                                                                         | 画像未登録                                                                  |                                                              | 画像未登 | 鋨           | 画像未登録 |         |
| <b>画像未</b> 登       | 82                                                                          | 画像未發録                                                                  |                                                              | 画像未登 | 87          | 画像未發資 |         |
| <b>直依未</b> 登       | it                                                                          | 画像未豐録                                                                  |                                                              | 画像未登 | 鉄           | 画像未豆銀 |         |

**C-INATCH** Carsensor.net 01/08発 掲載物件リスト

レイアウト印刷 本誌入稿した物件をリスト上で印刷します。

## 掲載物件リスト印刷

本誌入稿した物件をレイアウトした簡易体裁で印刷します。